## **EMM Enrollment for Work Devices**

## \*\*It is recommended to connect to Wi-Fi for the enrollment as EMM will download Office365 apps onto your device\*\*

1. For Android devices, please go to "Google Play Store" to download and install "Intelligent Hub"

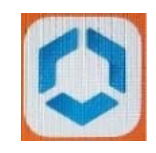

2. Open the Intelligent Hub app and choose "QR code" and scan the following QR code

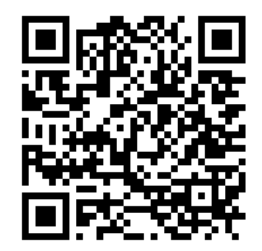

- 3. On username, enter firstname.lastname@trca.ca, on password, enter the windows log in password you use to log onto your TRCA computer, click "Next"
- 4. Accept the Terms of Use and go through the Work Profile set up process, please be patient as it may take a while. Once it is completed, you will see a space called "Work" under all apps screen. This page will be fully managed by EMM, if a device is un-enrolled from EMM, only this Work space is deleted. The files and data in this space are separated from Personal space. For example, if a picture is taken using the Camera in Work space, this picture can only be accessed in the Gallery in Work space.

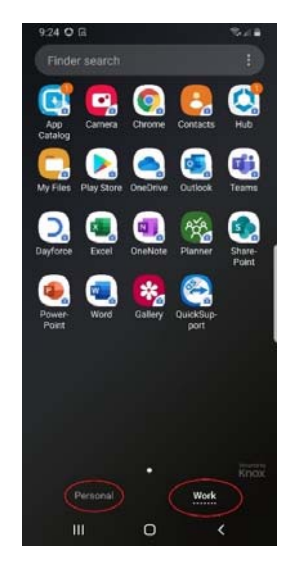